# LPMS-B2 Series Quick Start Guide ver. 1.3

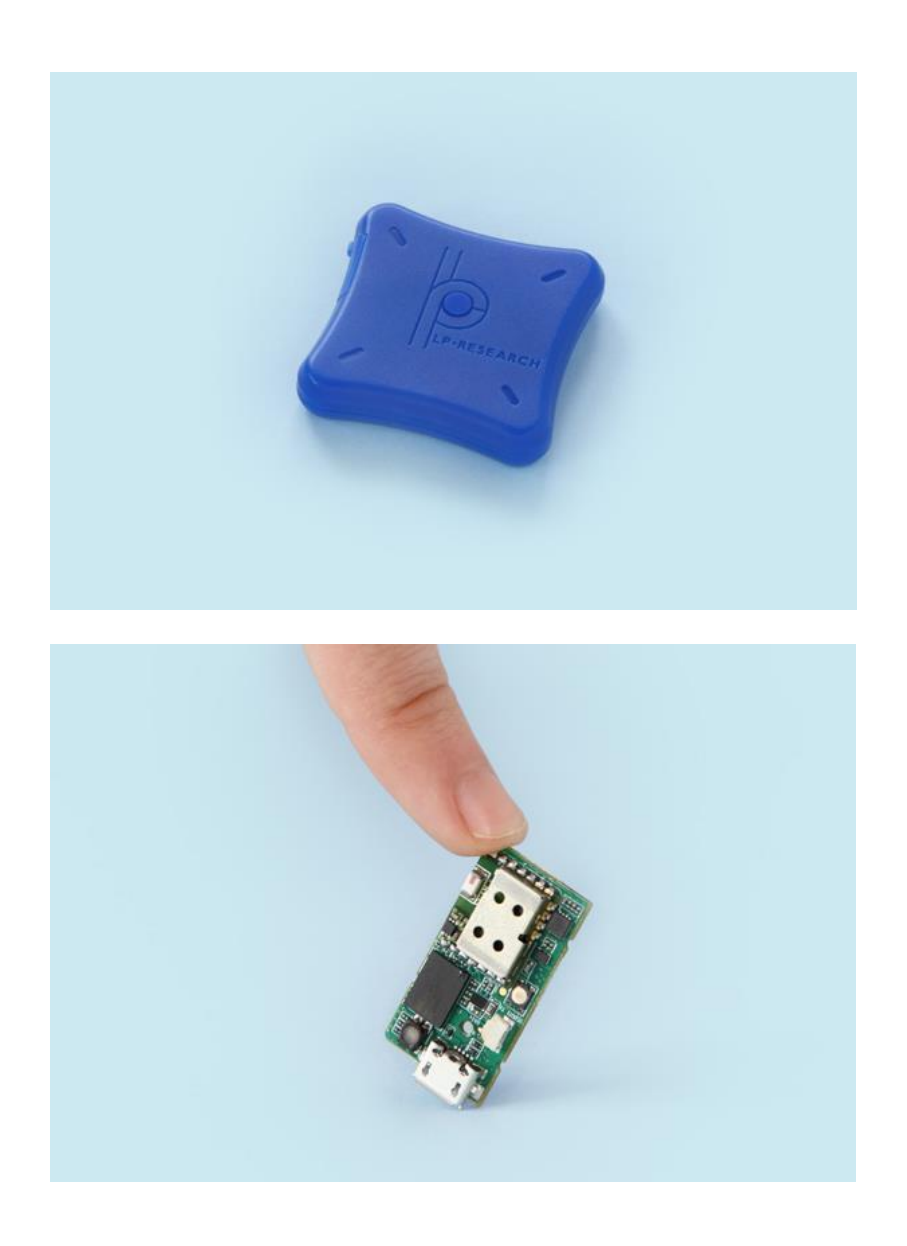

LP-RESEARCH Inc. http://www.lp-research.com

# Version History

| Date       | Revision | Changes                                                                                                    |
|------------|----------|----------------------------------------------------------------------------------------------------|
| 2016-03-01 | 1.0      | - Initial release.                                                                                                    |
| 2016-07-27 | 1.1      | <ul><li>Correction of some parameters of LPMS-B2.</li><li>Add the parameter tables of pressure sensor.</li><li>Add the LED status table.</li></ul> |
| 2018-03-27 | 1.2      | - Updated parameters table of LPMS-B2                                                                                                    |
| 2020-03-08 | 1.3      | - Move the hardware specifications into hardware manual.                                                                                           |

# Table of Contents

| I.     | Introduction             | 1 -   |
|--------|--------------------------|-------|
| II.    | Operation                | 2 -   |
| Power  | on                       | - 2 - |
| OpenM  | AT Software Installation | - 2 - |
| Connec | tion with PC             | - 5 - |

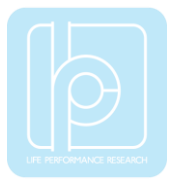

## **I.Introduction**

Welcome to the LP-RESEARCH Motion Sensor LPMS-B2 series quick start guide.

In this documentation we will explain everything you need to know to quickly set up the LPMS-B2 hardware, install its software and get started with sensor data acquisition. We have put a lot of effort into making the LPMS-B2 a great product, but we are always eager to improve and work on new developments. If you have any further questions or comments regarding this documentation please feel free to contact us anytime.

For more information on the LPMS-B2 or other product series, please refer to datasheets and user manuals, available from the LP-RESEARCH website at the following address: http://www.lp-research.com.

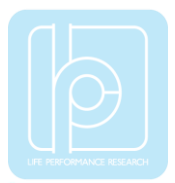

## **II.Operation**

#### Power on

On the top side of LPMS-B2 there is a button used for switching on the sensor. If there is no connection request from the host system in 3 seconds after the sensor is powered on, the LED will start to blink in an interval of 1 second, which means the sensor is at a standby mode.

#### **OpenMAT Software Installation**

We offer windows OS based software called LpmsControl for users to easily manipulate the LPMS-B2 sensor. The LpmsControl software is a sub program of OpenMAT software. Please choose a correct version of OpenMAT software from our homepage based on the operation system specification. The followings shows an example of installing the OpenMAT software under Windows 7 32bit system.

 Go to: http://www.lp-research.com/support/, and download the latest version of OpenMAT for the sensor, like OpenMAT Version 1.3.5 (Windows 32-bit binary) showed as below.

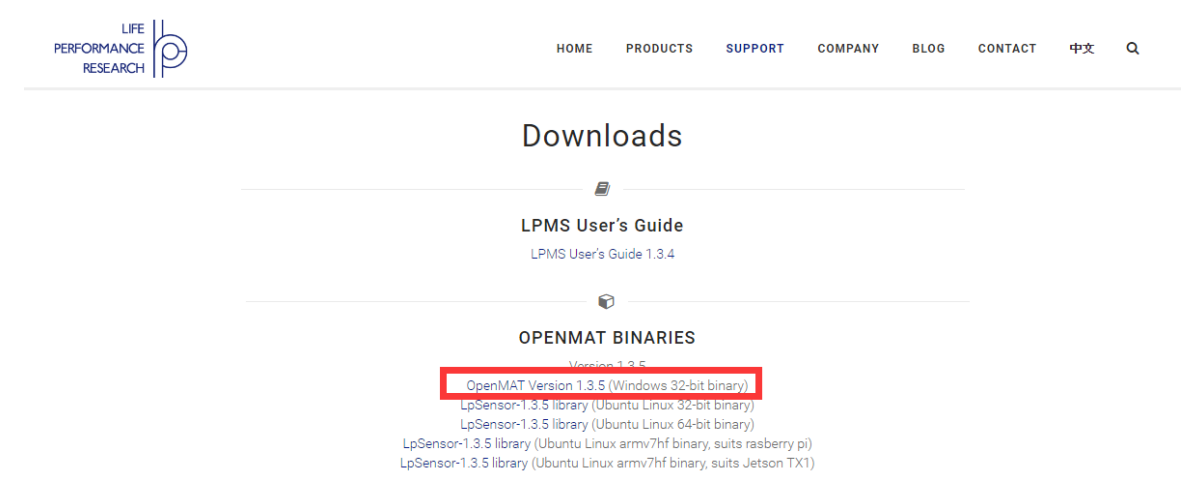

2) Run the installer after the download process is finished, and push the "I Agree" button for the next step.

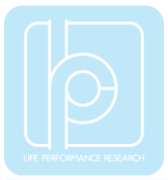

| 🚯 OpenMAT-1.3.5 Setup                                                                                                    | 3 |  |
|----------------------------------------------------------------------------------------------------|---|--|
| License Agreement Please review the license terms before installing OpenMAT-1.3.5.                                              |   |  |
| Press Page Down to see the rest of the agreement.                                                                               |   |  |
| Please go to the following link for release information:<br>https://bitbucket.org/lpresearch/openmat/wiki/Home                  |   |  |
| If you accept the terms of the agreement, click I Agree to continue. You must accept the<br>agreement to install OpenMAT-1.3.5. |   |  |
| LP-RESEARCH Installer                                                                                                    |   |  |

3) Push the "Browse" button to select the installation path of the program, and then push "Install" to start the installation process.

| OpenMAT-1.3.5 Setup                                                                                                    |        |  |  |  |
|----------------------------------------------------------------------------------------------------|--------|--|--|--|
| Choose Install Location<br>Choose the folder in which to install OpenMAT-1.3.5.                                                                                                 |        |  |  |  |
| Setup will install OpenMAT-1.3.5 in the following folder. To install in a different folder, click<br>Browse and select another folder. Click Install to start the installation. |        |  |  |  |
| C:\OpenMAT\OpenMAT-1.3.5\                                                                                                    | Browse |  |  |  |
| Space required: 55.7MB<br>Space available: 4.3GB<br>LP-RESEARCH Installer                                                                                                    |        |  |  |  |

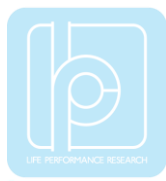

4) Push the "Close" button to complete the installation.

| OpenMAT-1.3.5 Setup                                        |              |
|------------------------------------------------------------|--------------|
| Installation Complete<br>Setup was completed successfully. |              |
| Completed                                                  |              |
| Show details                                               |              |
|                                                            |              |
|                                                            |              |
|                                                            |              |
| LP-RESEARCH Installer                                      |              |
| < Back                                                     | Close Cancel |

To run the LpmsControl software from the start menu of your windows system, you can see the following interface.

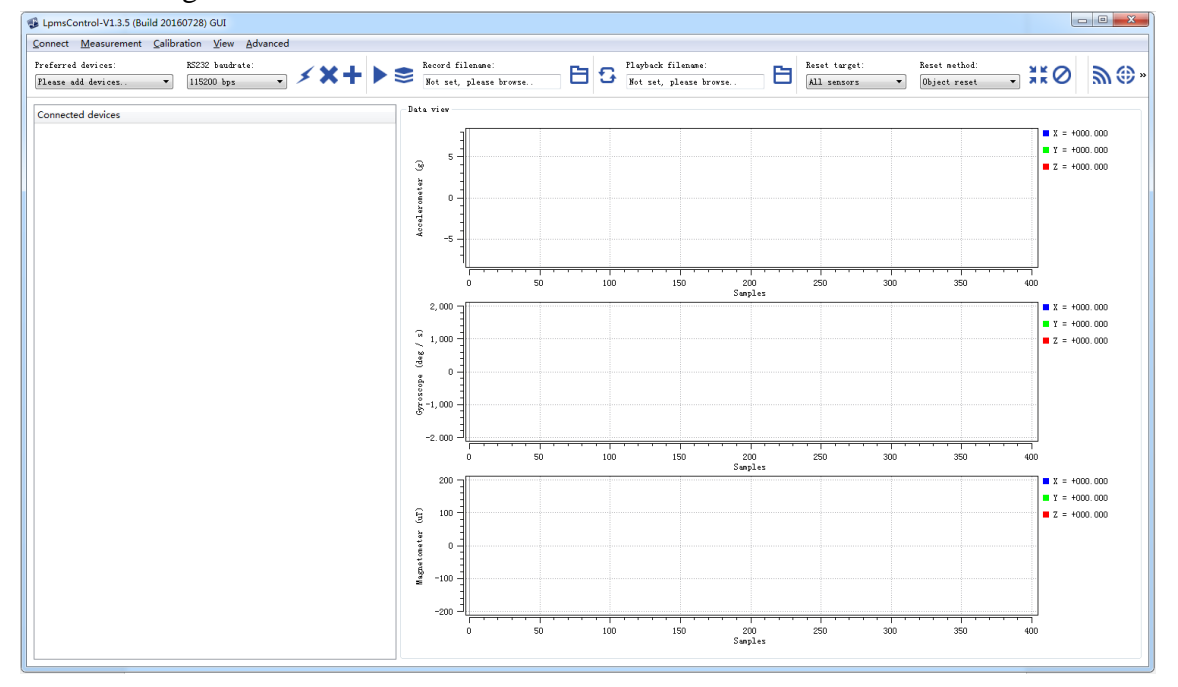

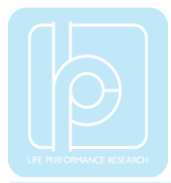

### **Connection with PC**

The communication between LPMS-B2 sensor and a windows OS PC is based on Bluetooth technology. Therefore, please make sure your system has an embedded Bluetooth (2.0) receiver or an external Bluetooth USB dongle for device pairing and data exchange.

**Note: Only Microsoft Bluetooth driver is supported by our software.** Please confirm If you have installed the correct driver for your Bluetooth receiver from the device manager of windows system, seen as the image below.

| 🔝 计算机管理                  |                                |       | x |
|--------------------------|--------------------------------|-------|---|
| 文件(F) 操作(A) 查看(V) 報      | 問(日)                           |       |   |
| 🗢 🔿 🙎 🗔 😰                |                                |       |   |
| 🌆 计算机管理(本地)              |                                | 操作    |   |
| ▲ 🦹 系统工具                 | ▲-  Bluetooth 无线电收发器           | 设备管理器 |   |
| ▷ 🕑 任务计划程序               | - 🕄 Generic Bluetooth Radio    | 更多操作  | • |
| ▷ 🛃 事件查看器                | Microsoft Bluetooth Enumerator |       |   |
| ▶ (8) 共享又件关 ▶ (5) 大地田白和伯 | ▷·cai IDE ATA/ATAPI 控制器        |       |   |
| > (2) 性能                 |                                |       |   |
| A 设备管理器                  | · 李 靖口 (COM 和 LPT)             |       |   |
| 4 🤮 存储                   | ▷ 1團 计算机                       |       |   |
| ₩ 磁盘管理                   | > 🜉 监视器                        |       |   |
| ▷ 🔜 服务和应用程序              | ▷ - □ 健産                       |       |   |
|                          | ▷ 2 局 人体学输入设备                  |       |   |
|                          | ▶ - 4 声音、視频和游戏控制器              |       |   |
|                          |                                |       |   |
|                          |                                |       |   |
|                          | → → 网络适配器                      |       |   |
|                          | ▶ 🜉 系统设备                       |       |   |
|                          | > 📲 显示适配器                      |       |   |
|                          |                                |       |   |

Please follow the instructions below to complete the remaining steps.

- 1) To switch on the sensor.
- 2) To select the "Add/remove sensor" under "Connect" menu or click the "+" button on toolbar.

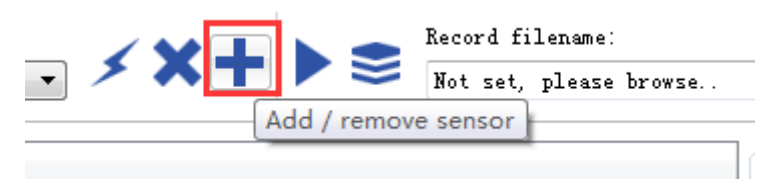

The "add device" window will pop out, as following.

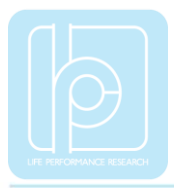

| 🔹 LpmsControl                                 |  |
|-----------------------------------------------|--|
| Discovered devices                            |  |
|                                               |  |
|                                               |  |
|                                               |  |
|                                               |  |
|                                               |  |
| Preferred devices                             |  |
|                                               |  |
|                                               |  |
|                                               |  |
|                                               |  |
|                                               |  |
| Scan system serial ports (only for LPMS-UART) |  |
| Add device Remove device                      |  |
| Save devices Scan devices                     |  |

- 3) To click the "Scan devices" button and start the device discovery process. Please wait until the process is done.
- 4) To select the target sensor ID from the "Discovered devices" list, for example, "LPMS-B2 (00:04:3E:94:3D:C3)" in the following image.

| LpmsControl                                     | ×                          |  |  |
|-------------------------------------------------|----------------------------|--|--|
| Discovered devices                              | •                          |  |  |
| Device ID: 00:04:3E                             |                            |  |  |
| LPMS-B2 (00:04:3E:94:3D:82)                     |                            |  |  |
| Interface type: Bluetoot<br>Device ID: 00:04:3E | h<br>:94:3D:82             |  |  |
| LPMS-B2 (00:04:3E:94:3D:C3)                     |                            |  |  |
| Interface type: Bluetoot<br>Device ID: 00:04:3E | h<br>:94:3D:C3 🛫           |  |  |
| Preferred devices                               |                            |  |  |
| Interface type: Blueton<br>Device ID: 00:04:3   | )th<br>3E:94:3D:C3         |  |  |
| Scan system serial ports (only f                | or LPMS-UART)<br>ve device |  |  |
| Save devices Scan                               | devices                    |  |  |

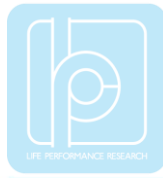

- 5) To add the selected sensor to "Preferred devices" list by clicking the "Add device" button.
- 6) To click the "Save devices" button to save the preferred devices list, and return to main interface of LpmsControl.
- 7) To select the target sensor ID from the Preferred devices list, and click Connect function under "Connect" menu or click the lightning button on toolbar to connect the sensor.

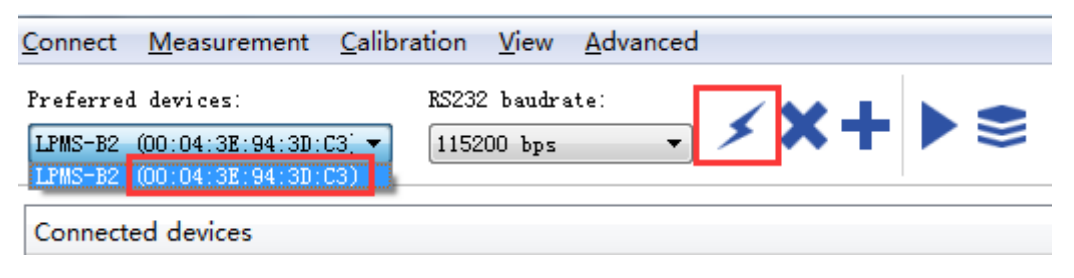

During this process, there might be a pop out message from the taskbar of windows to ask for the permission of Bluetooth pairing. Please enter "1234" as the pairing code.

| <ul> <li>Bluetooth 设备正在尝试道<br/>单击以允许该操作。</li> </ul> | Eæ∢×          |
|-----------------------------------------------------|---------------|
| CH 🖸 🗗                                              |               |
| ③ 『 添加设备                                            | ×             |
| 输入设备的配对代码                                           |               |
| 这将验证您是否在连接正确的设备。                                    |               |
| 1234                                                |               |
| 代码显示在设备上或设备随附的信息中。                                  | LPMSB2-943DC3 |
|                                                     |               |
|                                                     |               |
|                                                     |               |
|                                                     |               |
| 如果我找不到设备配对代码怎么办?                                    |               |
|                                                     | 下一步(N) 取消     |

If the pairing is successful, the following window will show up.

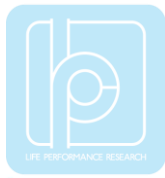

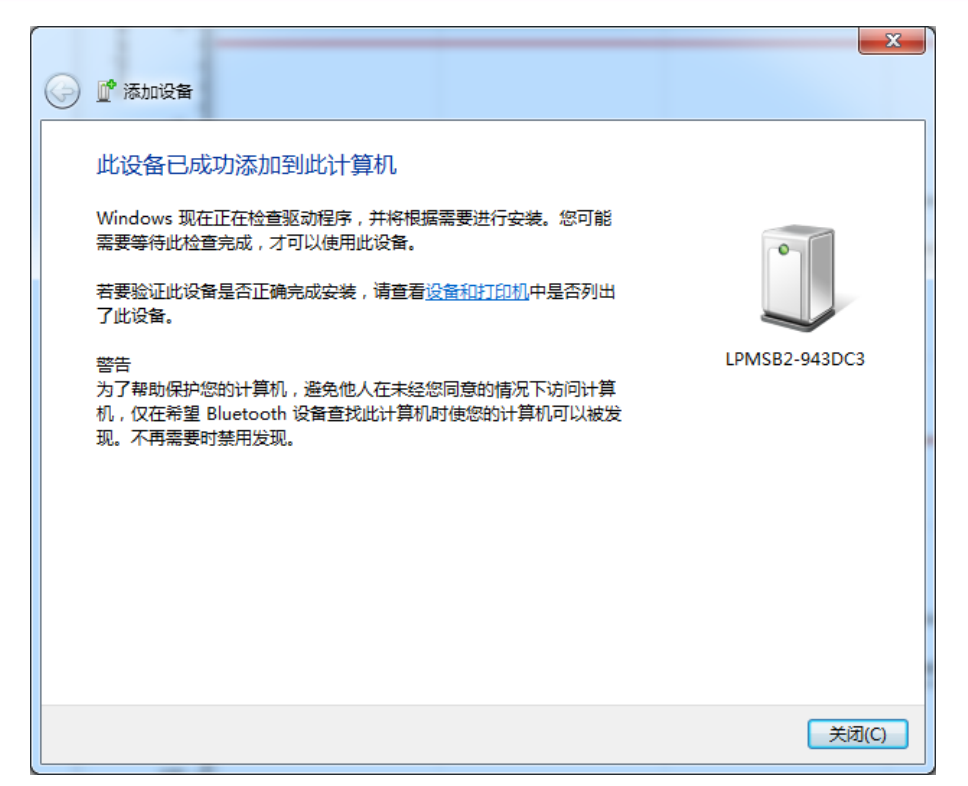

After completing all the steps above, the LPMS-B2 should have been connecting with windows system. Users can check all the data visualization and parameter settings of the sensor from LpmsControl.

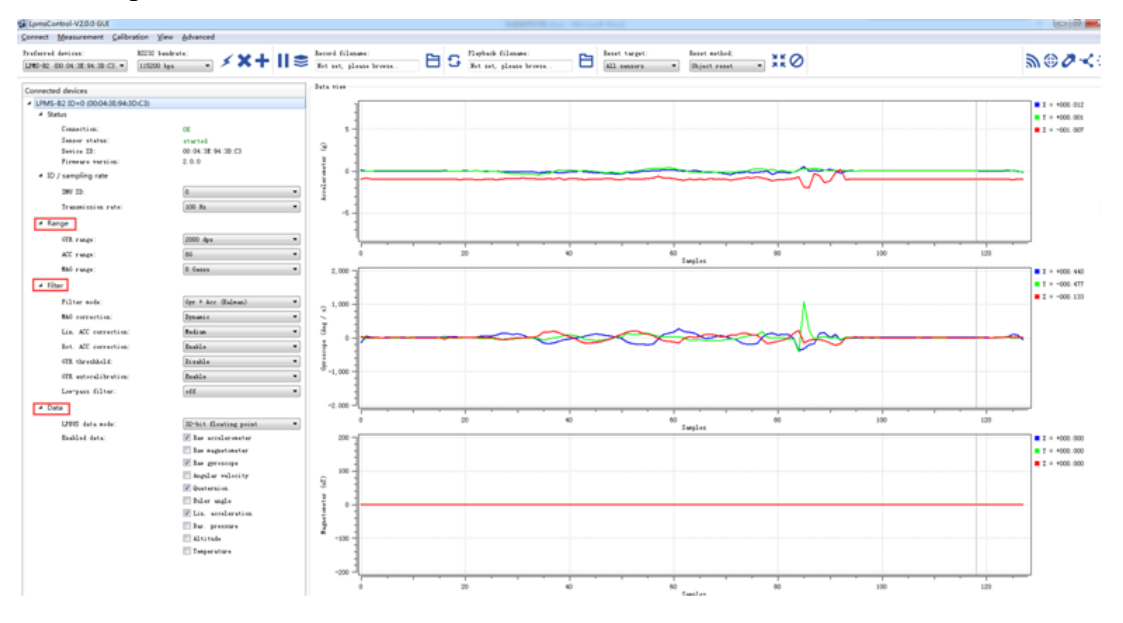

On the left side of the main interface of LpmsControl, users can change the sensor settings, like measurement range, filter modes, data updating rate, etc. Moreover, the types of output data can be modified by checking or unchecking the check box of each parameter. For example, in the following image the "raw magnetometer" is checked so that the acquisition of magnetic data is enabled.

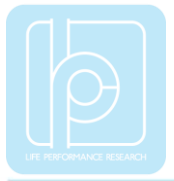

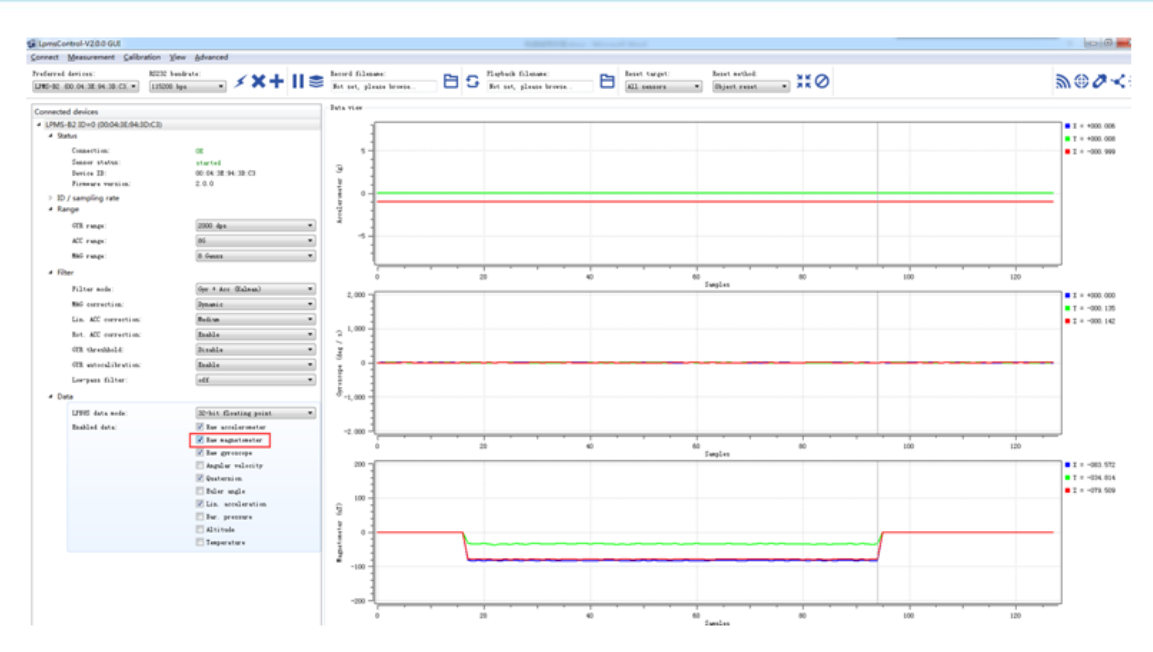

For more information, please refer to our product datasheets and product manuals.

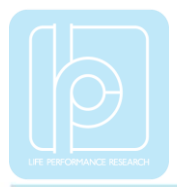

Copyright © 2020, LP-RESEARCH Inc. All rights reserved. http://www.lp-research.com